# Annex IX: E-SUBMISSION THROUGH THE COMMON EUROPEAN PORTAL (CESP)

The Common European Submission Portal is a simple and secure mechanism for the exchange of information on submissions between applicants and competent authorities in Europe.

CESP is a secure web platform developed by HPRA (Ireland) under the supervision of the Heads of Medicines Agencies.

The main advantages of this portal include:

- A multipurpose delivery system that can be used for any type of digital information transfer
- Tracking system
- Automatic notification by the application
- Simple, fast and efficient delivery system for information
- Allow easier and faster submission of updates / responses to information requests from the Agencies
- Provide a secure method of communication with the Regulatory Agencies via one platform
- Reduce the burden for both Industry and Regulators of submitting/handling applications on CD-ROM and DVD

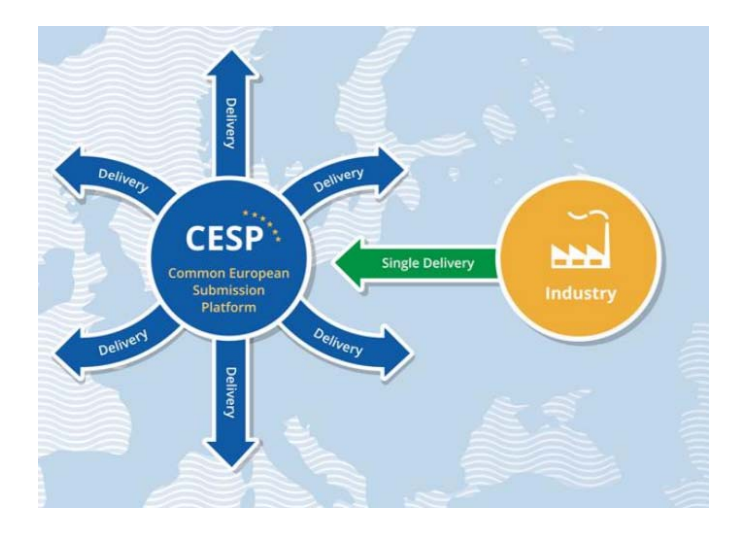

# 1.1. For which application CESP must be used ?

|                                                                  | 1                                                           |
|------------------------------------------------------------------|-------------------------------------------------------------|
| Clinical trials (medicines)                                      | Initial application for a clinical trial                    |
|                                                                  | Substantial amendment for a clinical trial                  |
|                                                                  | ASR/DSUR submission                                         |
|                                                                  | Urgent safety measure                                       |
|                                                                  | Temporary halt notification                                 |
|                                                                  | End of trial declaration                                    |
|                                                                  | CTR Pilot – initial application for a clinical trial        |
|                                                                  | CTR Pilot – Substantial modification for a clinical trial   |
| Clinical investigations (medical devices)                        | Initial application for a clinical investigation            |
|                                                                  | Serious Adverse Events Notification                         |
|                                                                  | Notification of end of clinical investigation / performance |
|                                                                  | study                                                       |
| Unmet Medical Needs                                              | Initial application for a CUP/MNP                           |
|                                                                  | Periodic Reevaluation for a CUP/MNP                         |
|                                                                  | Substantial Amendment for a CUP/MNP                         |
|                                                                  |                                                             |
| Clinical trials, clinical investigations and Unmet Medical Needs | Approval of the ethics committee                            |
|                                                                  |                                                             |

When using CESP, please do not send the same dossier via other ways to the Agency.

### 1.2. How to submit an application through CESP?

#### 1.2.1. Account and connection

Link to the website : https://cespportal.hma.eu/Account/Login

If you don't already have an account, please select "register" or follow this link <u>https://cespportal.hma.eu/delivery/create</u>

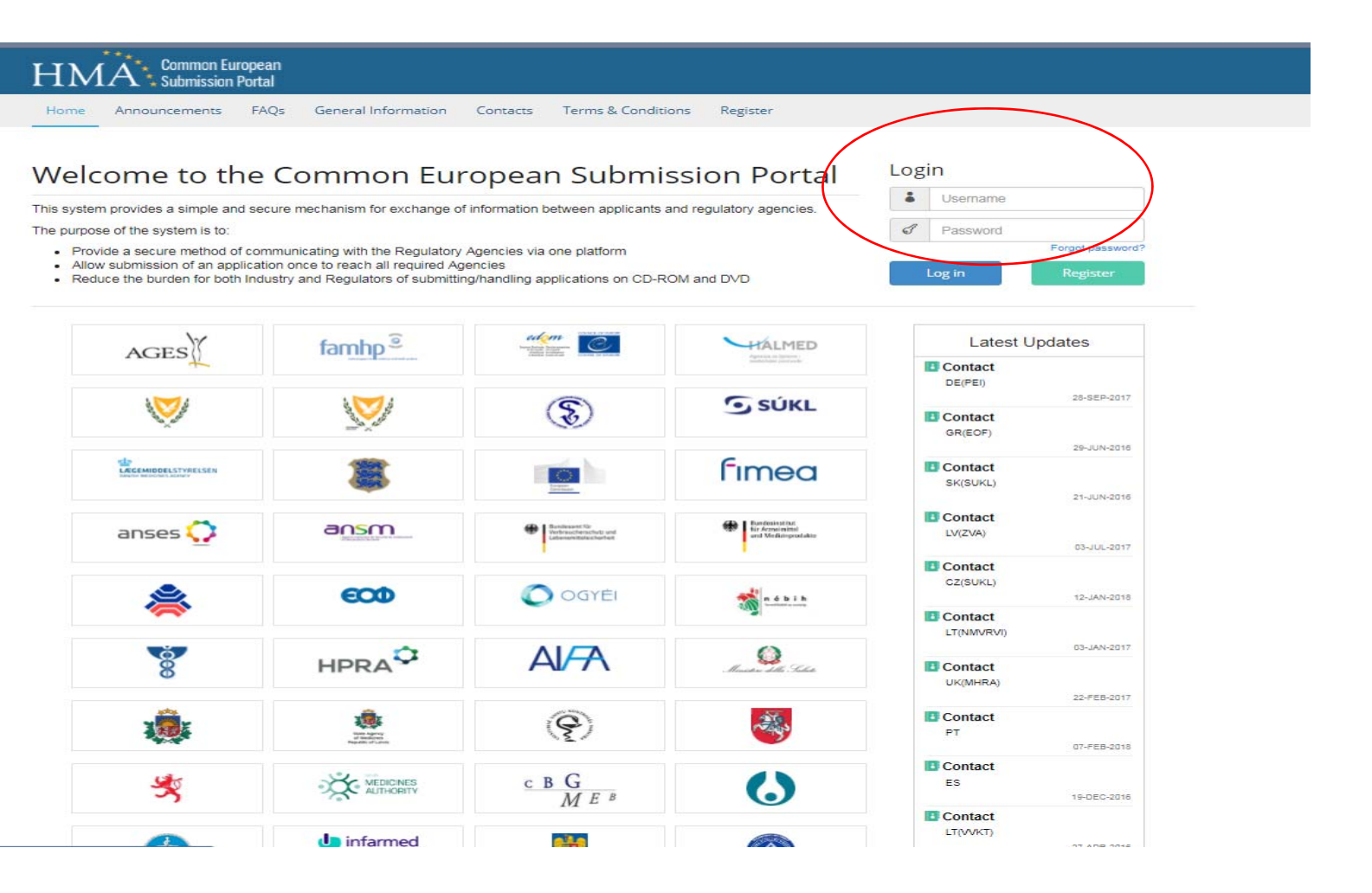

# 1.2.2. <u>E-submission</u>

First create a delivery file: A new delivery file has to be made for each submission.

| HMA Comm                     | ion Europe<br>ssion Port | ean<br>tai                      |         |                                                               | ¢∎ ≣ · |
|------------------------------|--------------------------|---------------------------------|---------|---------------------------------------------------------------|--------|
| Dashboard                    | -                        | New Delivery File               |         |                                                               |        |
| New Delivery File            | /<br>*                   | Step 1 Step 2 Step 3 Step 4     | 1.<br>2 | Select New Delivery File<br>Select Human Medicines or Medical |        |
| O Deliveries                 |                          | Company *                       | £.      | Devices following the subject of your                         | 0      |
| Support                      |                          | Test Company                    |         | submission                                                    | ¥.     |
| 📩 Training                   | T                        | Area *                          |         |                                                               |        |
| Reports                      | 1                        | Human Medicines                 |         |                                                               |        |
| Announcements                |                          | Regulatory Activity *           |         |                                                               | (i)    |
| Contacts                     |                          | Authorisation for temporary use |         |                                                               | ۲      |
| <b>0</b> General Information |                          | Sub Activity *                  |         |                                                               | (i)    |
| ? FAQs                       |                          | H001 Not Applicable             |         |                                                               | Υ.     |
| Terms & Conditions           |                          | Zip File Type *                 |         |                                                               |        |
|                              |                          | 7-Zip                           |         |                                                               | Y      |
|                              |                          | Comment                         |         |                                                               | 0      |
|                              |                          |                                 |         |                                                               |        |
|                              |                          |                                 |         |                                                               |        |
|                              |                          |                                 |         |                                                               | 1      |
|                              |                          |                                 |         |                                                               | Next > |
|                              |                          |                                 |         |                                                               |        |

| HMA Common Euro                                          | pean<br>prtal                           |                                                                                                    | t <sub>∎</sub> ≣ . |
|----------------------------------------------------------|-----------------------------------------|----------------------------------------------------------------------------------------------------|--------------------|
| <ul> <li>Dashboard</li> <li>New Delivery File</li> </ul> | New Delivery File                       |                                                                                                    |                    |
| 1 Web Upload -                                           | Step 1 Step 2 Step 3 Step 4             |                                                                                                    | 0                  |
| Support Training                                         | Company * Test Company                  |                                                                                                    | ()<br>*            |
| Reports                                                  | Area * Human Medicines                  |                                                                                                    | Ţ                  |
| Announcements     Contacts                               | Regulatory Activity * Select            |                                                                                                    | ()<br>V            |
| <ul> <li>General Information</li> <li>? FAQs</li> </ul>  | Sub Activity * 🔪<br>H001 Not Applicable | <u>3. Select :</u>                                                                                                    | ()                 |
| ● Terms & Conditions                                     | Zip File Type * 7-Zip Comment           | Clinical trial for the following related submission : <ul> <li>Initial application for a clinical trial</li> <li>Substantial amendment for a clinical trial</li> <li>CTR Pilot – initial application for a clinical trial</li> <li>CTR Pilot – Substantial modification for a clinical trial</li> <li>Urgent safety measure</li> <li>Temporary halt notification</li> <li>End of trial declaration</li> </ul> Development Safety Update Report : | ©                  |
|                                                          |                                         | <ul> <li>ASR/DSUR submission</li> <li>Authorization for temporary use for the following related submission :</li> </ul>                                                                                                    |                    |

- Initial application for a CUP/MNP
- Periodic Reevaluation for a CUP/MNP
- Substantial Amendment for a CUP/MNP

Medical device for the following related submission :

- Initial application for a clinical investigation
- Substantial amendment for a clinical investigation / performance study
- Notification of end of clinical investigation / performance study

| HMA Common Euro<br>Submission P | opean<br>Portal             | <b>†</b> <sub>8</sub> ≡ ·                                   |
|---------------------------------|-----------------------------|-------------------------------------------------------------|
| Dashboard     New Delivery File | New Delivery File           |                                                             |
| t Web Upload -                  | Step 1 Step 2 Step 3 Step 4 |                                                             |
| O Deliveries -                  | Company *                   | 0                                                           |
| Support                         | Test Company                |                                                             |
| 🔹 Training 👻                    | Ares *                      |                                                             |
| Reports +                       | Human Medicines             | v l                                                         |
| Announcements                   | Regulatory Activity *       | Select the <b>Sub-Activity</b> following the procedure step |
| Contacts                        | Clinical Trial              |                                                             |
| General Information             | Sub Activity *              | Not applicable                                              |
| ? FAQs                          | H001 Not Applicable         | Initial                                                     |
| Terms & Conditions              | Zip File Type *             | Answers to question during validation                       |
|                                 | 7-Zip                       | Answers to question during procedure                        |
|                                 | Comment                     | Closing Documents                                           |
|                                 |                             |                                                             |
|                                 |                             | ĥ                                                           |
|                                 |                             | Next >                                                      |
|                                 |                             |                                                             |
|                                 | Select the Zip Fil          | е Туре                                                      |

| HMA Commo           | in Europe<br>sion Porti |                             |                                               | <b>↓</b> <sup>∎</sup> ≡ · |
|---------------------|-------------------------|-----------------------------|-----------------------------------------------|---------------------------|
| A Dashboard         |                         | New Delivery File           |                                               |                           |
| New Delivery File   |                         | New Delivery file           |                                               |                           |
| 1 Web Upload        |                         | Step 1 Step 2 Step 3 Step 4 |                                               |                           |
| O Deliveries        |                         | Company *                   |                                               | 0                         |
| Support             |                         | Test Company                |                                               | *                         |
| 🔹 Training          | *                       | Ares *                      |                                               |                           |
| Reports             |                         | Human Medicines             |                                               | ٣                         |
| Announcements       |                         | Regulatory Activity *       |                                               | 0                         |
| B Contacts          |                         | Clinical Trial              |                                               | ٣                         |
| General Information |                         | Sub Activity *              |                                               | 0                         |
| ? FAQs              |                         | H001 Not Applicable         |                                               |                           |
| Terms & Conditions  |                         | Zip File Type *             | Indicate here any comment on the process      |                           |
|                     |                         | 7-Zip                       | indicate here any comment on the process.     | Y                         |
|                     |                         | Comment                     | e.g. for CTR Pilot: please indicate CTR Pilot | 0                         |
|                     |                         |                             |                                               |                           |
|                     |                         |                             |                                               |                           |
|                     |                         |                             |                                               | Next >                    |

| HMA Commo                                                                   | n Europe<br>sion Porti | an<br>I                                                                                                    | 4                                                                                                    | E              |
|-----------------------------------------------------------------------------|------------------------|----------------------------------------------------------------------------------------------------|----------------------------------------------------------------------------------------------------|----------------|
| Dashboard     New Delivery File     Web Upload     Deliveries     Support   | •                      | New Delivery File           Step 1         Step 2         Step 3         Step 4           Procedure Type * | Choose 'National' as <b>Procedure Type</b> and 'Other eSubmission<br>Type' as <b>Submission Type</b> for all related processes. |                |
| upport<br>umage: Training<br>Image: Reports<br>Image: Announcements         | ×                      | National<br>Submission Type *<br>Other eSubmission Type<br>Technically Validated *                         | Should always be 'no' for all related processes.                                                                                | •<br>  ()<br>• |
| <ul> <li>B Contacts</li> <li>General Information</li> <li>P FAQs</li> </ul> |                        | 0 Yes<br>® No<br>< Previous                                                                                |                                                                                                    | Next>          |
| <ul> <li>Terms &amp; Conditions</li> </ul>                                  |                        |                                                                                                    |                                                                                                    |                |

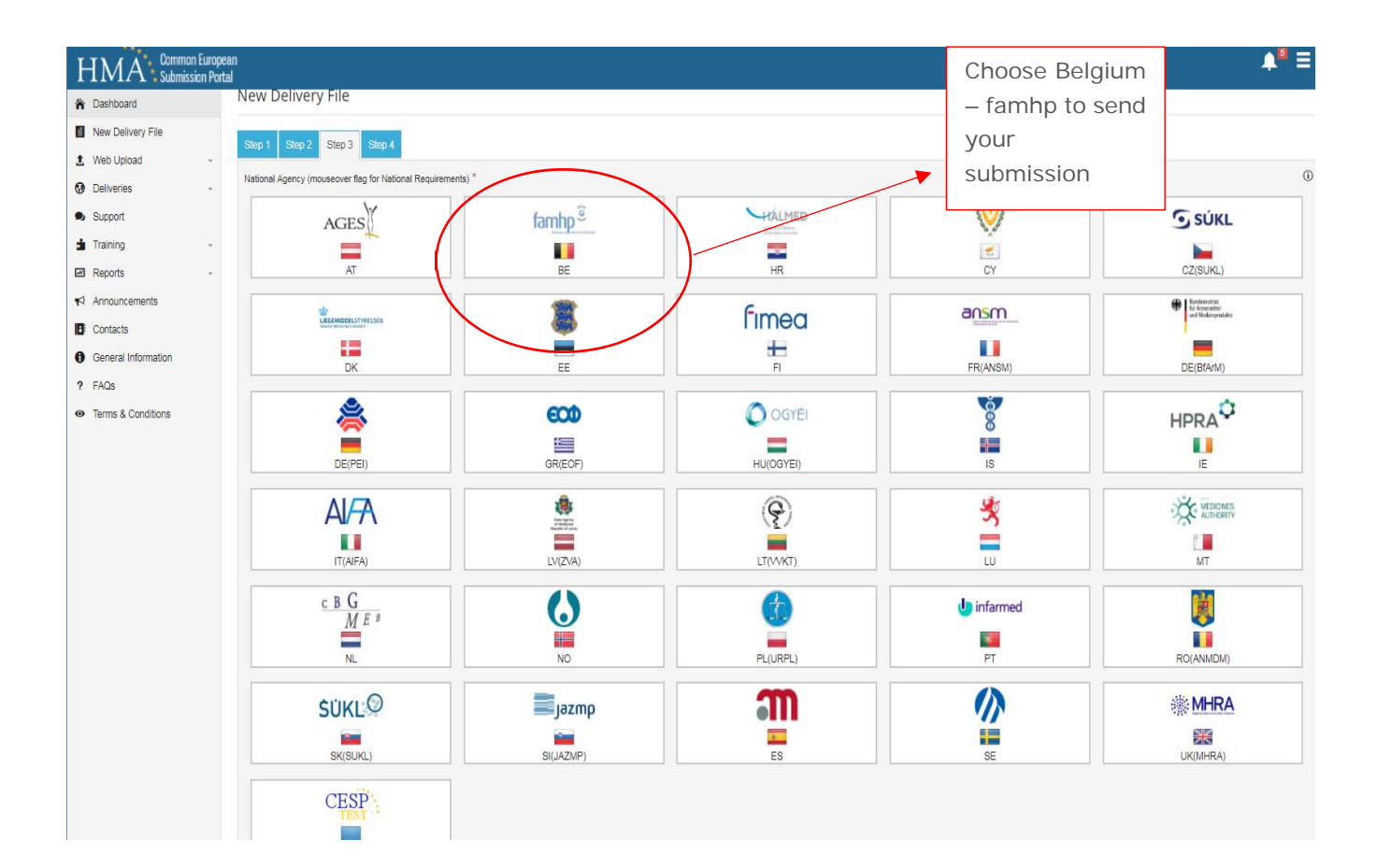

| HMA Common Europ<br>Submission Po | pean<br>ortal                                         |                                                                 |              | <b>↓</b> <sup>#</sup> ≡ |
|-----------------------------------|-------------------------------------------------------|-----------------------------------------------------------------|--------------|-------------------------|
| A Dashboard                       | New Delivery File                                     |                                                                 |              |                         |
| New Delivery File                 | New Delivery The                                      |                                                                 |              |                         |
| 1 Web Upload +                    | Step 1 Step 2 Step 3 Step 4                           |                                                                 |              |                         |
| O Deliveries -                    | Additional Email Addresses                            |                                                                 |              | 0                       |
| Support                           | Email                                                 |                                                                 |              |                         |
| 🛨 Training 🐳                      | Add Row Delete Row                                    |                                                                 |              |                         |
| Reports -                         |                                                       |                                                                 |              |                         |
| Announcements                     | Product(s)                                            |                                                                 |              | 0                       |
| Contacts                          | Agency                                                | MAA Number                                                      | Product Name |                         |
| General Information               | Select Country                                        | *                                                               |              |                         |
| ? FAQs                            |                                                       |                                                                 |              |                         |
| Terms & Conditions                | Add Product Delete Product                            |                                                                 |              |                         |
|                                   |                                                       |                                                                 |              |                         |
|                                   | Product Details Filename                              |                                                                 |              |                         |
|                                   | You can enter the file name of the Products Details F | le vou will be submitting instead of listing the products above |              |                         |
|                                   | < Previous                                            |                                                                 |              | Submit                  |
|                                   |                                                       |                                                                 |              |                         |

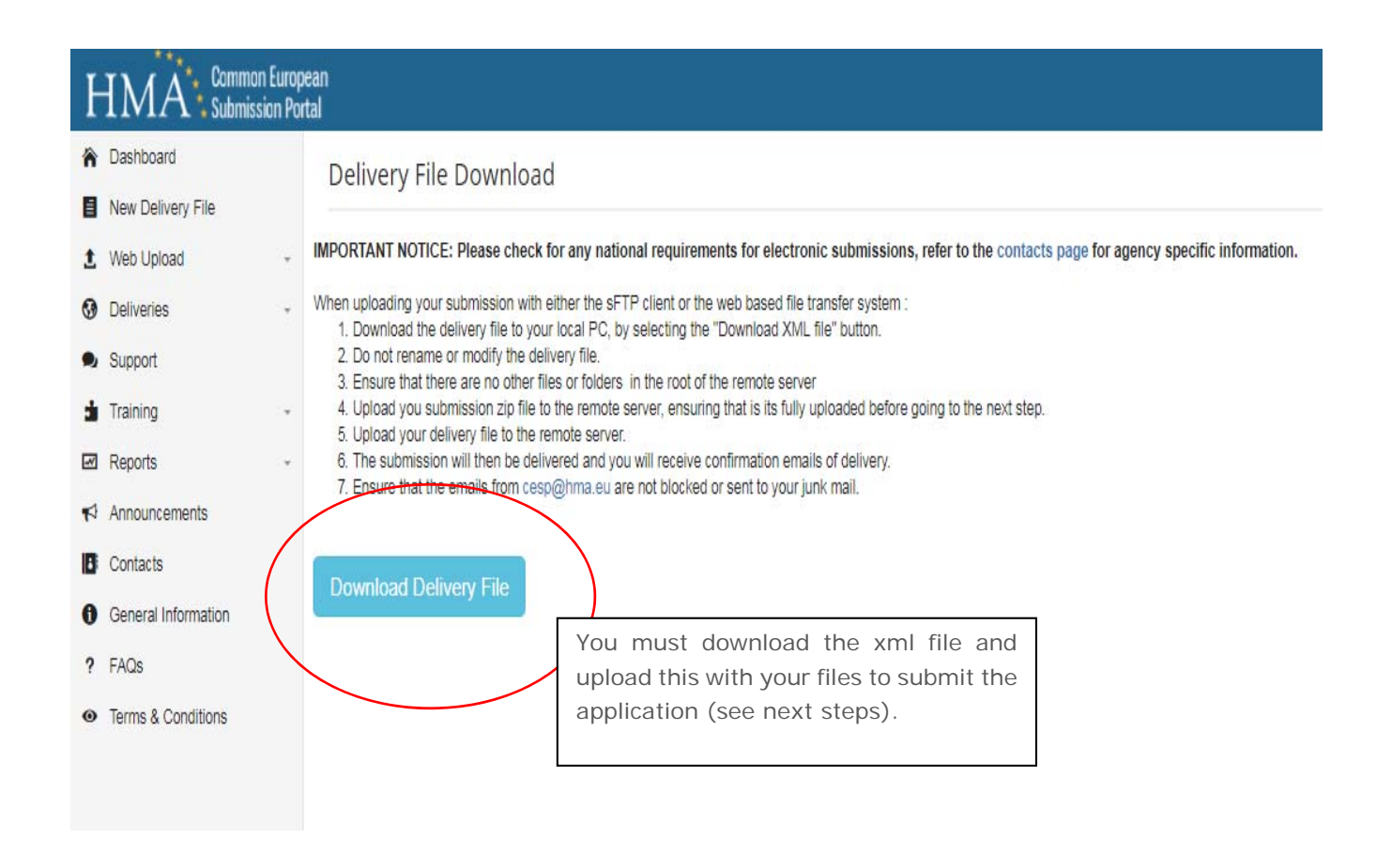

## 1.2.3. Upload your files (i.e. the dossier) on CESP

| HMA Common Europ                                                                                                    | ean<br>tal                                                               |                                          | 1. Select Web up                 | bload                                 |           |                                        |                      | ۱ <u>Ξ</u> ۰ |
|----------------------------------------------------------------------------------------------------|--------------------------------------------------------------------------|------------------------------------------|----------------------------------|---------------------------------------|-----------|----------------------------------------|----------------------|--------------|
| <ul> <li>À Dashboard</li> <li>À New Delivery File</li> <li>▲ Web Upload</li> <li>④ Deliveries</li> <li>Aupport</li> <li>▲ Training</li> <li>Announcements</li> <li>⑥ General Information</li> <li>? FAQs</li> </ul> | Deliveries Uploaded<br>(Today)<br>DELIVERIES COMPLETED BY WEEK (MONTH) C | Deliveries Comple<br>(Today)             | E                                | O.OO MB<br>Data Uploaded<br>(Today)   | ţ         | O.OO MB<br>Data Delivered<br>(Today)   | Area Bar Line Stater | spine Step   |
| <ul> <li>Terms &amp; Conditions</li> </ul>                                                                                                    | January February                                                         | Wath April                               | May June<br>■ 2014 ■ 2015 ■ 2018 | .09 'August<br>∎ 2017 III 2018        | September | Ostober                                | November De          | .cember      |
|                                                                                                    | Deliveries Uploaded<br>Totals for this year                              | 0 Deliveries Com<br>Totals for this year | plete                            | Data Uploaded<br>Totals for this year | 0 MB      | Data Delivered<br>Totals for this year |                      | 0 MB         |
|                                                                                                    |                                                                          |                                          |                                  |                                       |           |                                        |                      |              |

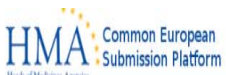

| of Medicines Agencies                                   |                                                                                                    |                                                                                                    |
|---------------------------------------------------------|----------------------------------------------------------------------------------------------------|----------------------------------------------------------------------------------------------------|
| File 🕶 View 👻 Account 🕶                                 |                                                                                                    |                                                                                                    |
| C My Folders                                            |                                                                                                    |                                                                                                    |
| <ul> <li>My Folders</li> <li>Medical dossier</li> </ul> | Name 🛊 🗍                                                                                                    | Size ** *       Date ** *       Transfers       ©       ©         3/7/2018 14       18:08 <ul> <li>Completed - 0</li> <li>In Progress - 0</li> <li>No files in this activity zone</li> <li>Pending - 0</li> <li>No files in this activity zone</li> <li>In Progress - 0</li> <li>No files in this activity zone</li> <li>The details over the transfers :</li> </ul> |
| Two w<br>•<br>You ca                                    | ays to upload files :<br>Select "file" and "upload", select<br>want to upload.<br>You can also directly select your<br>windows explorer, and slip it up t<br>un create several folders for each a | <ul> <li>Completed upload</li> <li>Upload in progress</li> <li>Pending upload</li> </ul>                                                                                                    |

<u>Very Important</u>: First upload your dossier – as a zip. When the zip is fully uploaded, then upload your delivery file previously downloaded (i.e. the file ending with xml). Also important – do not include a zip inside the zip as cesp does not allow this.

| HMAA<br>Submission Platform |              |                        |                               |                                             |     |
|-----------------------------|--------------|------------------------|-------------------------------|---------------------------------------------|-----|
| File 👻 View 👻 Account 👻     |              |                        |                               |                                             |     |
| G My Folders / TEST2        |              |                        |                               |                                             |     |
| My Folders                  | ■ Name ★↓ ▼  | Size ↑↓▼<br>1.75 KB 3/ | Date ++ V<br>8/2018 10 :47:19 | Transfers <ul> <li>Completed - 2</li> </ul> | R 🙆 |
|                             | 🖬 🎽 UCSY.ZIP | 2.65 MB   3/           | 8/2018 10 :47:20              | In Progress - 0                             |     |
|                             |              |                        |                               | No files in this activity zone  Pending - 0 |     |
|                             |              |                        |                               |                                             |     |

You will find the uploaded files in your folder:

- <u>"CESP\_Submission\_xxxxxx.xml"</u> : the delivery information, downloaded previously from CESP. It is different for each applications. It has thus to be systematically done for each application (whatever it is).
- <u>"name of your file.zip"</u> : the content of your application in zip format.

NB :

- Reminder : first upload your dossier in ZIP format on the website. When fully uploaded, then add the XML file.
- No further action is requested, the portal will send it to the selected Agency and will send you an e-mail regarding the notification. You can check it in the "deliveries" section on CESP.

## 1.3. Training and support

- An On Demand Training module is available for all CESP users. This contains the Latest Video Guides and Training documentation.
- Support : the CESP Group shall provide support in respect of the Portal to authorised users during normal working hours on Monday to Friday (other than public holidays listed below). Contact details for accessing CESP Group support are available on the Portal.
- FAQ is available for your common questions regarding the system :

https://cespportal.hma.eu/Public/FAQs